Proszę ze szkolnej strony pobrać zdjęcie "Twarz chłopaka". Następnie otwieramy nasz edytor grafiki ze strony: https://pixlr.com/pl/

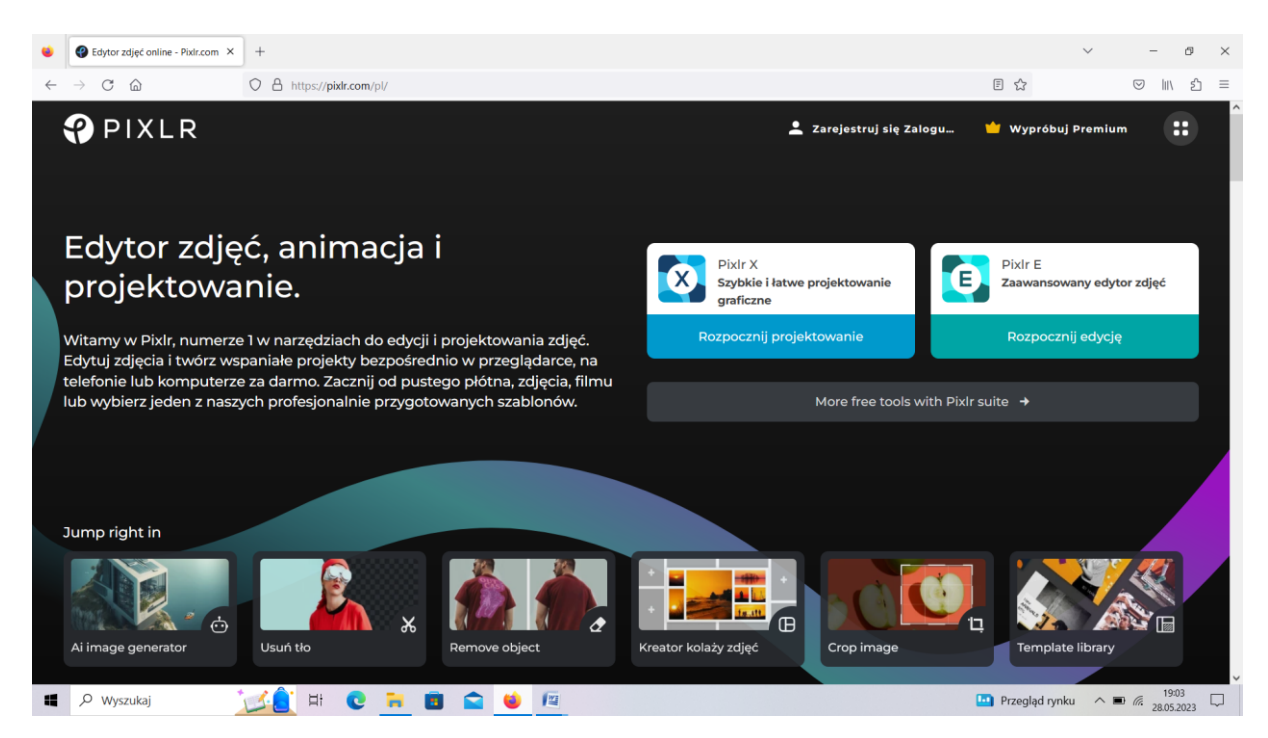

Wchodzimy w przycisk "Pixlr E Zaawansowany edytor zdjęć" i powinien otworzyć się nasz program:

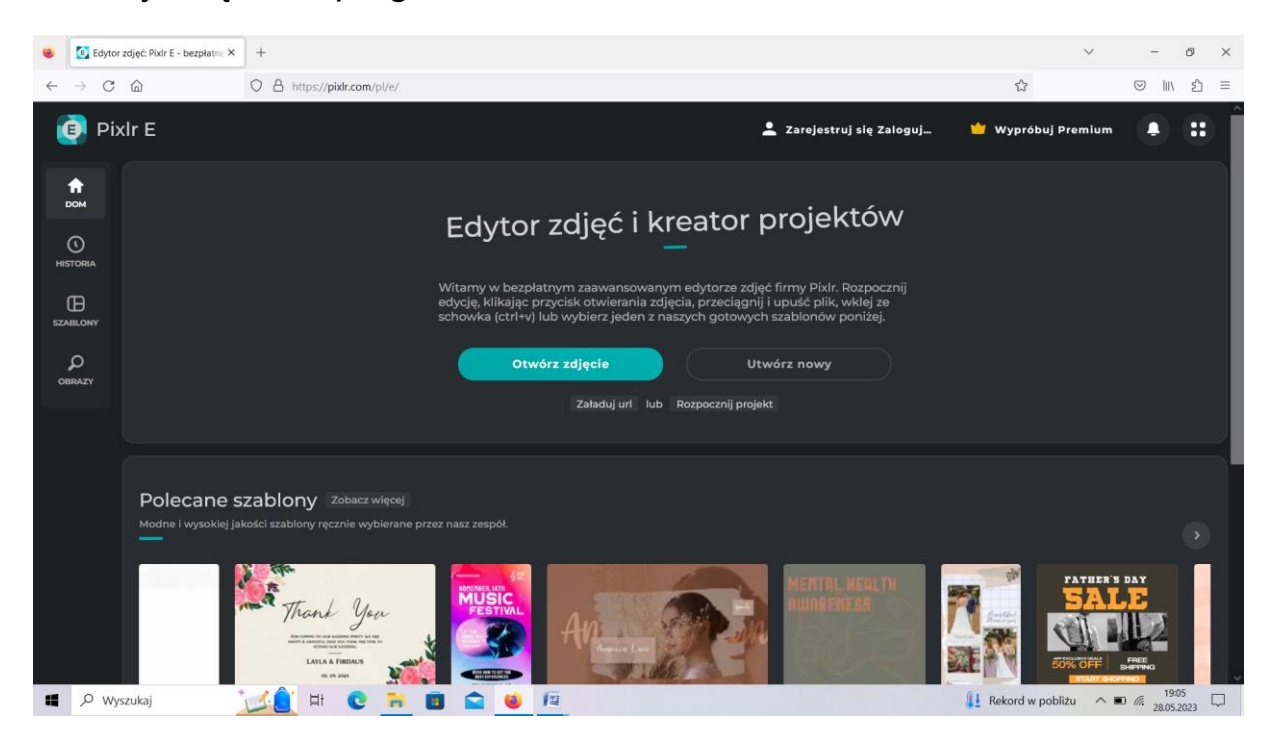

Następnie poprzez przycisk "Otwórz zdjęcie" otwieramy zdjęcie "Twarz chłopaka".

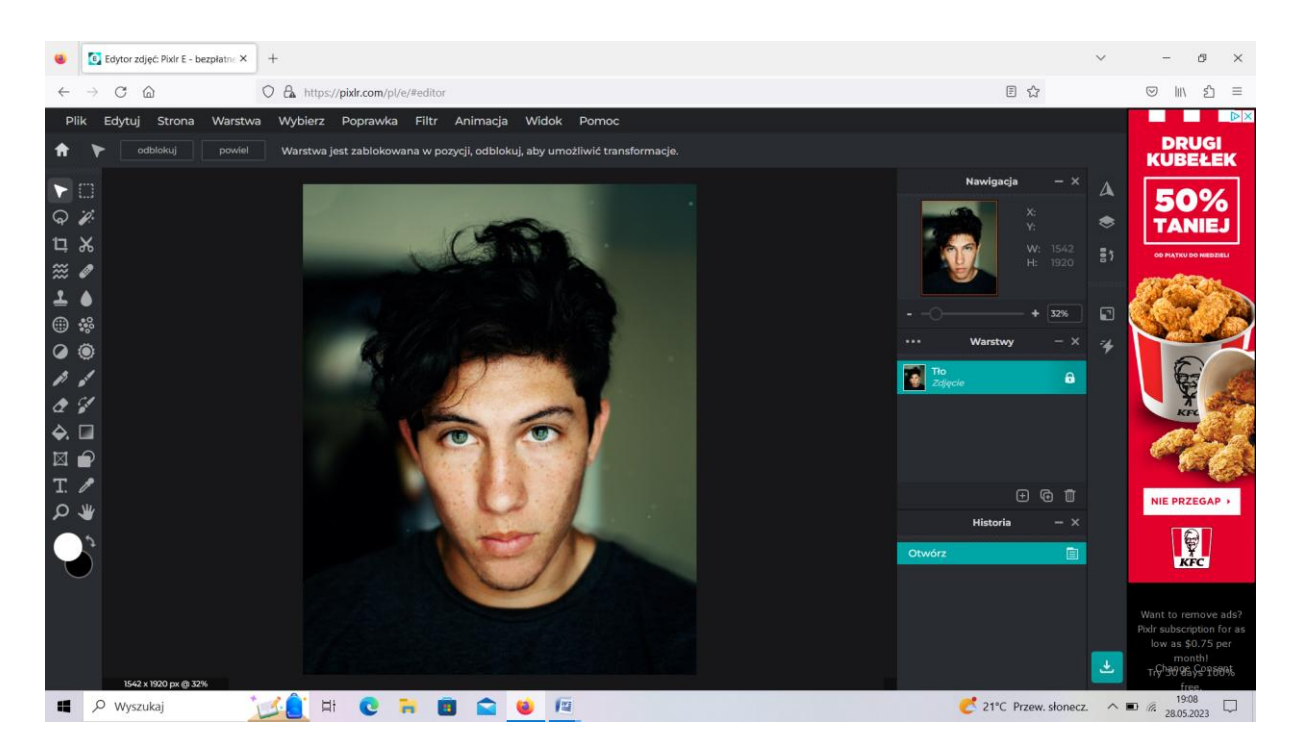

Na pasku z przyciskami po lewej stronie ekranu użyjemy przycisku o nazwie "Formatowanie"

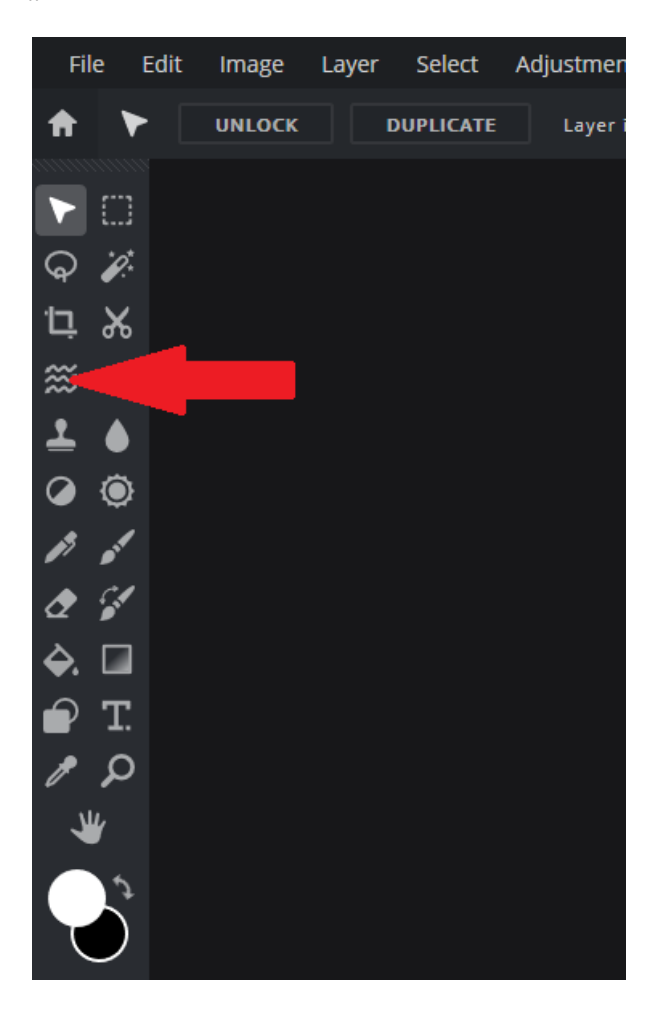

Posłuży nam on do karykaturalnego rozszerzenia oczu chłopaka na zdjęciu. Efekt końcowy ma być mniej więcej taki:

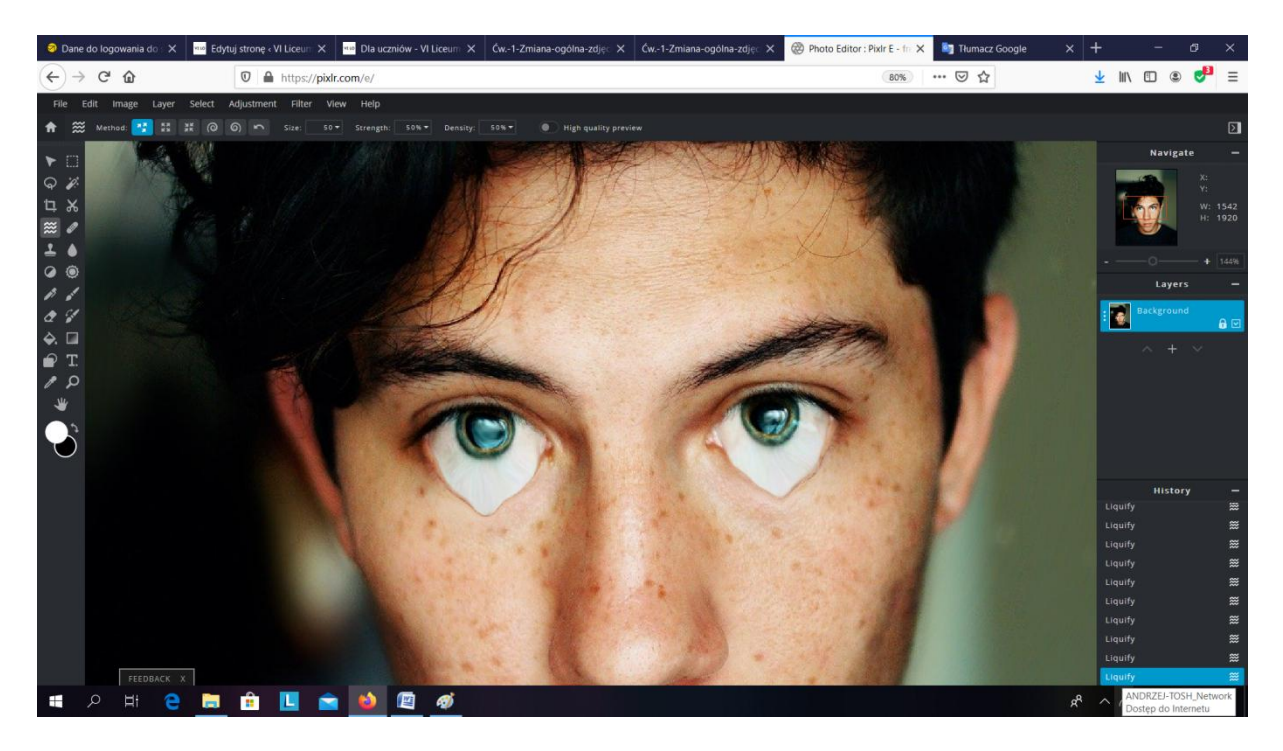

Do odpowiedniego powiększenia zdjęcia należy użyć przycisku "Powiększenie" wyglądającego jak lupa. Wszelkie niechciane zmiany można cofnąć używając klawiszy Ctrl+Z.

Pozdrawiam

Andrzej Nieścior